V1.0.1

目录

| 一.产品介绍                                                                                                    | 3 -                                              |
|----------------------------------------------------------------------------------------------------|--------------------------------------------------|
| 1 产品概述                                                                                                    | 3 -                                              |
| 2 产品功能                                                                                                    | 3 -                                              |
| 2.1 产品特性                                                                                                    | 3 -                                              |
| 2.2 功能详解                                                                                                    | 4 -                                              |
| 2.3 网络功能                                                                                                    | 6 -                                              |
| 3 产品指标                                                                                                    | 7 -                                              |
| <b>3.1</b> 电气指标                                                                                                    | 7 -                                              |
| 3.2                                                                                                    | 7 -                                              |
|                                                                                                    |                                                  |
| 二.设备管理                                                                                                    | 9 -                                              |
| <b>二. 设备管理</b><br>1.登录                                                                                                    | <b> 9 -</b><br>9 -                               |
| <b>二.设备管理</b><br>1.登录<br>2.操作界面介绍                                                                                                    | <b> 9 -</b><br>9 -<br>10 -                       |
| <ol> <li><b>设备管理</b></li> <li>1.登录</li> <li>2.操作界面介绍</li> <li>2.1 实时视频</li> </ol>                                                     |                                                  |
| <ol> <li>2. 设备管理</li> <li>1.登录</li> <li>2.操作界面介绍</li> <li>2.1 实时视频</li> <li>2.2 安装引导</li> </ol>                                       |                                                  |
| <ol> <li>2. 设备管理</li> <li>1.登录</li> <li>2.操作界面介绍</li> <li>2.1 实时视频</li> <li>2.2 安装引导</li> <li>2.3 智能分析</li> </ol>                     | - 9 -<br>9 -<br>10 -<br>10 -<br>11 -<br>13 -     |
| <ul> <li>二. 设备管理</li> <li>1.登录</li> <li>2.操作界面介绍</li> <li>2.1 实时视频</li> <li>2.2 安装引导</li> <li>2.3 智能分析</li> <li>2.3.1 基本配置</li> </ul> | - 9 -<br>                                        |
| <ul> <li>二. 设备管理</li> <li>1.登录</li> <li>2.操作界面介绍</li></ul>                                                                            | - 9 -<br>9 -<br>10 -<br>10 -<br>11 -<br>13 -<br> |
| <ul> <li>二. 设备管理</li></ul>                                                                                                    | - 9 -<br>                                        |

|             | 2.4.2 日期和时间配置界面 | - 18 - |
|-------------|-----------------|--------|
|             | 2.4.3 网络配置界面    | - 20 - |
|             | 2.4.4 输入输出配置界面  | - 24 - |
|             | 2.4.5 存储管理配置界面  | - 28 - |
|             | 2.5 用户管理        | - 29 - |
|             | 2.5.1 新增用户      | - 29 - |
|             | 2.5.2 删除用户      | - 30 - |
|             | 2.5.3 编辑用户      | - 30 - |
|             | 2.6 服务器维护       | - 31 - |
|             | 2.6.1 服务器的升级和重启 | - 32 - |
|             | 2.6.2 恢复出厂设置    | - 32 - |
|             | 2.7 支持          | - 33 - |
| Ξ.          | 设备常见故障处理        | - 34 - |
|             |                 |        |
| 四.          | 尾线接口说明          | - 35 - |
| 五.          | 尾线接口图           | - 37 - |
| <u>+</u>    | 检入检出带口使田场早      | 20     |
| <b>//</b> • | 彻八彻山市见区市均京      | - 30 - |

## 一. 产品介绍

## 1 产品概述

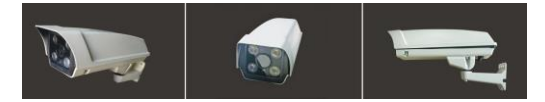

车牌识别一体摄像机是专门针对停车 场行业,推出的基于嵌入式的智能高清车 牌识别一体机产品,独家集车牌识别、摄 像、前端储存、补光等于一体,采用高清 宽动态 CMOS 和 TI DSP,峰值计算能力 高达 6.4Ghz。基于车牌自动曝光控制算 法,成像优异。具有极佳性能、多功能、 高适应性、强稳定性等特点,是停车场管 理系统车牌识别功能的最佳应用形态。

## 2 产品功能

2.1 产品特性

◆ 极致优化的嵌入式车牌识别算法:综

- 3 -

合识别率高于 99%

- ◆ 视频流识别优化处理:最大程度的保 证识别准确率
- ◆ 优异的成像自动控制:自动跟踪光线 变化、有效抑制顺光和逆光;夜间抑 制汽车大灯;补光灯基于图像分析算 法进行控制,避免了传统基于光敏电 阻补光的不稳定性
- ◆ 可脱机运行: 前置数据存储功能
- ◆ 无车牌车辆智能处理:多触发机制保 证无车牌(或严重污损等)车辆的正 常通行管理
- ◆ 产品稳定:优异的硬件架构和稳定的 算法
- ◆ 调节相机: 电动调焦, 远程控制
- 2.2 功能详解
- 1.车牌识别
  - ◆ 支持牌照类型: 普通蓝牌、黑牌、黄

牌、双层黄牌、警车车牌、新式武警 车牌、新式军牌、使馆车牌、港澳进 出大陆车牌

- ◆ 识别特征:号码、颜色、类型、宽度
- ◆ 输出结果: 车辆特征图像、车牌图像、 牌照号码、颜色、类型、通过时间

2.成像

- ◆ 高清 H.264, MJpeg 输出,支持输出 JPEG 格式抓图
- ◆ 支持线圈、视频、485、网络等触发方式
- ◆ 支持智能自动、手动调节白平衡
- ◆ 手动调光, 基于图像的灯光控制
- ◆ 基于车牌亮度的曝光控制

3.其他多样化功能

- ◆ 支持连续视频采集与抓拍同时具备的 工作模式,并且两种模式的成像参数 独立控制
- ◆ 支持 OSD 信息叠加

- ◆ 具有即时上报工作状态功能,包括:
   工作状态、客户端连接状态等
- ◆ 支持网络自动连接、即插即用
- 2.3 网络功能
  - ◆ 提供一个 10M/100M 兼容的以太网端口
  - ◆ 具备 WEB 服务器功能,可以通过浏览 器访问
  - ◆ 支持 TCP/IP 协议等多种网络协议,可 以通过应用软件或 web 浏览器设置参 数、查看设备状态,可以通过网络报
  - ◆ 支持动态 IP 地址,支持局域网、Internet
     (ADSL、有线)
  - ◆ 可以通过网络远程升级,实现远程维护
  - ◆ 每个设备占用一个 IP 地址,多个用户 可以同时进行网络监控

## 3 产品指标

3.1 电气指标

1.供电电源: 9~24V---2A (选配适配器)

2.功耗:小于10W

3.通讯连接方式: SDK、ONVIF、HTTP、

#### RTSP、TCP、RS485、IO

| 指标项   | 参数说明                                |
|-------|-------------------------------------|
| 号牌识别率 | 白天≥99.8%; 夜间≥99.6%                  |
| 号牌检出率 | 白天≥99.9%; 夜间≥99.7%                  |
| 适应车速  | 0-150 公里/小时                         |
| 输出信息  | 车辆特征图像、车牌图像、<br>牌照号码、颜色、类型、通<br>过时间 |
| 网络    | 10/100M 以太网 TCP/IP                  |
| CPU   | TI DSP                              |
| 图像传感器 | 1/3" CMOS                           |
| 图像分辨率 | 720P CIF4 CIF                       |

| 指标项    | 参数说明                        |
|--------|-----------------------------|
| 最低照度   | 0.1 Lux(标准)                 |
| 信噪比    | >50db                       |
| 电子快门   | 1/1至1/10000秒,22档            |
| 最佳拍摄范围 | 3-10 米                      |
| 光源发光频率 | 50Hz                        |
| 防护等级   | IP66                        |
| 重量     | 2Kg                         |
| 复位     | 手动恢复出厂设置                    |
| 存储     | TF 持 (microSD 持)            |
| 音频压缩   | 输入输出 G711                   |
| 分析帧率   | 25fps                       |
| 图像压缩   | H.264 JPEG                  |
| 补光灯    | 内置4颗LED灯,可调亮度<br>(每颗最高功耗1W) |
| 相机镜头   | 高清镜头 2.8~12mm 可调<br>F1.4    |
| 外形尺寸   | 452x145x133mm               |

车牌识别一体机用户手册

## 二. 设备管理

## 1.登录

- ◆ 打开 IE 浏览器,在地址栏输入设备 ip 地址和端口号(例如 http://192.168.1.100:80/),前往, 可进入设备登陆界面
- ◆ 设备出厂默认 IP 地址为
   192.168.1.100,端口 80,用户名
   admin,密码 admin

| http://192.168.1 | .100/ € 오-→ |      | × | 6 🗙 🛱 |
|------------------|-------------|------|---|-------|
|                  |             |      |   | ^     |
| 田白夕              | admin       |      |   | - 1   |
| 南戸石              | •••••       |      |   | _     |
|                  | ☑ 记住用户名和    | 密码 💽 |   | _     |
|                  | 受录          |      |   |       |

## 2.操作界面介绍

界面主要可操作:实时视频、安装引导、基本设置、智能分析、用户管理、服 务器维护与支持七部分

| 实时视频  |
|-------|
| 安装引导  |
| 基本设置  |
| 智能分析  |
| 用户管理  |
| 服务器维护 |
| 支持    |
|       |
|       |

2.1 实时视频

1. 视频区可查看视频实时播放情况

- 视频区域左上角显示车牌识别实时结果;车牌位置有虚线框标示出来,可显示虚拟线圈
- ◆ 视频截图区域:保留最近车牌视频 截图

最近识别记录:保留最近进入车 牌记录(时间,车牌号码,车牌颜色, 结果类型)

最新识别结果信息:最新车牌实 际车牌图像,识别结果,和车牌信息

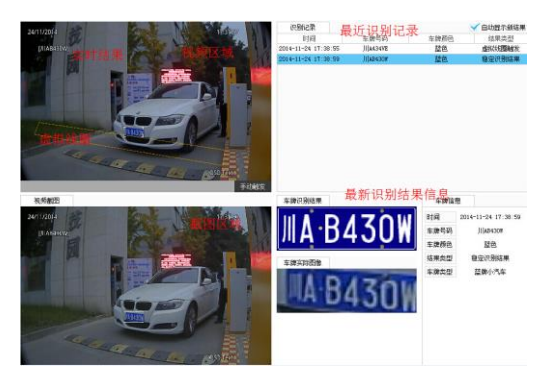

2.2 安装引导

可根据实际环境,调节相机焦距等, 使车牌尺寸达到最佳识别大小

可配置虚拟线圈位置,触发识别结果

- 11 -

可调节 LDE 灯光亮度

 ◆ 勾选最佳车牌识别尺寸和放大区域, 调节变倍和调焦【+】【-】,使车牌 规则配置,点击绘图工具栏小车图样
 -∞,绘制虚拟线圈,与实际地感线 圈匹配,车辆进入地感线圈,设备会 抓拍图像,并识别车牌结果;绘制成 功后,可点击结点拖动改变线圈大小 和形状,点击保存修改成功
 注意:虚拟线圈绘制位置是车牌显示 最清楚,补光充足的位置;虚拟线圈 是触发截图作用,而非识别区域,因 此不需用绘制过大

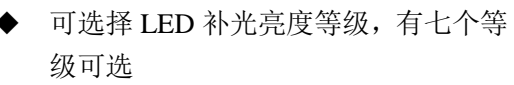

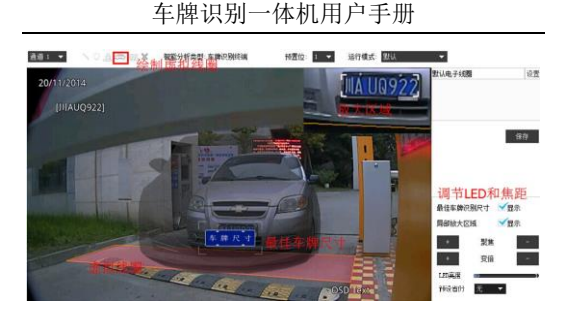

2.3 智能分析

智能分析是对车牌识别一体机的结果 记录,有基本配置和车牌历史记录两个部 分

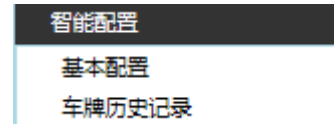

2.3.1基本配置

基本配置,可对视频上是否显示实时 结果,虚拟线圈,车牌位置进行配置,勾 选表示在视频显示,去掉勾选则不显示 可以对输出结果进行配置,勾选后才 输出相应结果,不勾选则不输出

| 基本配置 |       |         |          |       |
|------|-------|---------|----------|-------|
|      |       |         |          |       |
|      | 实时显示: | ☑ 实时结果  | ☑ 虚拟线圈   | ✓车牌位置 |
|      | 输出结果: | ☑稳定识别结果 | ☑ 虚拟线圈结果 |       |
|      |       |         |          |       |
|      |       |         |          | 确定    |

2.3.2车牌历史记录

查看抓拍车牌图片,在对应时间文 件夹里面可查看抓拍的图片,点击图片, 可放大图片查看,图片命名中 04132 00 黑FKN188.jpg 01是稳定结果 触发,02是I0信号触发,04是手动触发, 08是虚拟线圈触发,06(0a,0c)是多 重触发;选择图片或者图片文件夹,点 击下载,可将此文件夹下载到本地计算

#### 机,可对车牌文件升序或降序排列

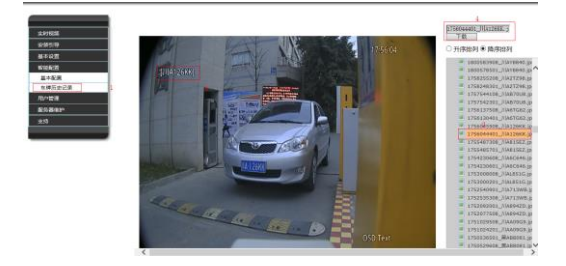

2.4 基本设置

基本设置包括视频、日期和时间、网络、 云台、输入输出、存储管理六部分设置

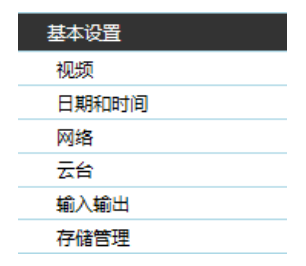

#### 2.4.1视频配置界面

视频配置界面包括: 主码流, osd, 视频源三个部分的设置:

 主码流标签设置码流相关参数,分辨 率,帧率,编码方式,码流控制,图像 质量,码流上限,视频参数请根据实际 场景设置,达到最佳效果

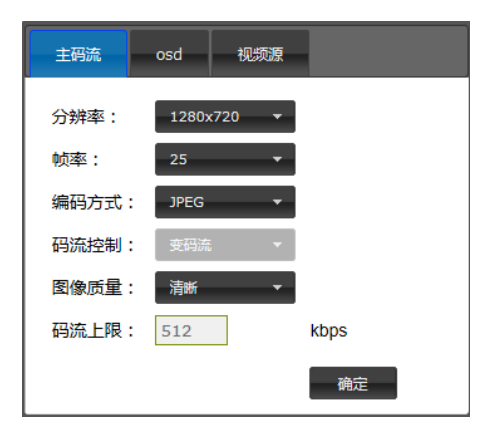

 osd 标签设置视频上文字叠加,可以对 - 16-

日期,时间的格式位置设置;可在文字 内容文本框输入需要显示的文字信 息,并调节显示位置

| 主码流 | osd 视频源            |
|-----|--------------------|
| ☑日期 | 日期格式: DD/MM/YYYY - |
|     | 坐标: x: 20 y: 20    |
| ☑时间 | 时间格式: 24hours 🔻    |
|     | 坐标: X: 550 Y: 20   |
| ☑文字 | 内容: OSD Text       |
|     | 坐标: X: 530         |
|     | 備定                 |

 视频源标签设置视频质量,可调节视频 亮度,对比度,饱和度,清晰度,视频 制式,曝光时间,图像翻转,根据实际

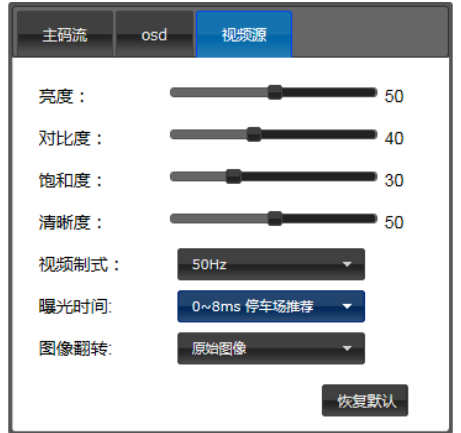

环境调节使视频效果最佳

2.4.2日期和时间配置界面

日期时间配置,可采用手动配置, 与本地时间同步,ntp时间服务器同步 三种模式:

 设置时间,可选择手动设置和与本机时 间同步

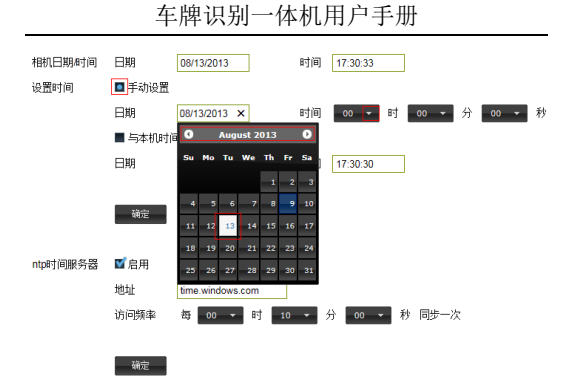

#### 2. 设置 ntp 时间服务器同步

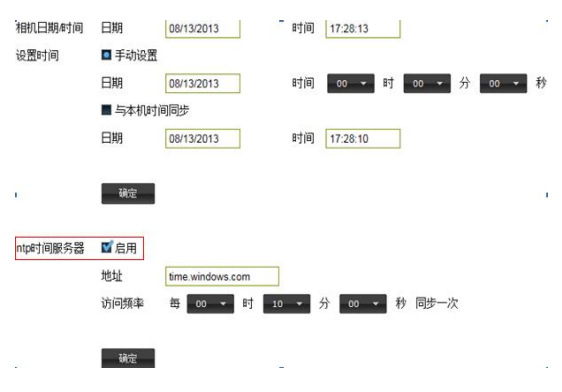

#### 2.4.3网络配置界面

网络配置包括:基本参数,中心服务器,upnp端口映射,动态域名,ftp,mail,3g,vpn八个部分配置

 点击基本参数标签设置服务器名, IP 相关设置,和流媒体端口设置

| 基本参数中心服务器 | upnp請口映射 动    | 态域名 ftp | mail | 3g | vpn |
|-----------|---------------|---------|------|----|-----|
|           |               |         |      |    |     |
| 服务器名      | IVS           | 确定      |      |    |     |
| Ptht      | 192.168.4.133 | 7       |      |    |     |
| 子网掩码      | 255.255.255.0 | _       |      |    |     |
| 默认网关      | 0.0.0.0       |         |      |    |     |
| DNS服务器    | 0.0.0.0       | 确定      |      |    |     |
|           |               |         |      |    |     |
| http如此    | 80            | 确定      |      |    |     |
| rtsp端口    | 8557          | 确定      |      |    |     |
|           |               |         |      |    |     |

- 点击中心服务器标签设置中心服务器 相关
- ◆ ssl 连接, 中心服务器通过 ssl 连接加 密,则勾选开启

◆ 中心服务器设备注册地址,是设备向
 中心服务器的发送 http 注册消息的地址,该地址和中心服务器地址及端口
 组合成为一个 http 的 url 如
 http://192.168.1.106:80/
 /devicemanagement/php/receivedev
 iceinfo.php,请配合中心服务器使用
 我警上传地址,是设备向中心服务器
 发送报警,并可以获取控制抬杆等信息的地址,请配合中心服务器使用

| 基本参数 | 中心服务器  | upnp跳口映射       | 动志域名           | ftp | mail | 3g | vpn |
|------|--------|----------------|----------------|-----|------|----|-----|
|      |        |                |                |     |      |    |     |
|      |        |                |                | _   |      |    |     |
|      | 服务磷地址  | 192.168.1.106  |                |     |      |    |     |
|      | 端口     | 80             |                |     |      |    |     |
|      | ssli车接 | ■ 开启           |                |     |      |    |     |
|      | ssı满口  | 443            |                |     |      |    |     |
|      | 设备注册   | ₩ 开启           |                |     |      |    |     |
|      | 地址     | /devicemanagem | ent/php/receiv | /e  |      |    |     |
|      | 报警上传   | ■ 开启           |                |     |      |    |     |
|      | 地址     | /devicemanagem | ent/php/alarm  | ьp  |      |    |     |
|      |        |                |                |     |      |    |     |
|      |        |                | 确定             |     |      |    |     |

3. 点击 upnp 端口映射标签可设置 upnp 端 口映射

| 基本参数 | 中心服务器     | upnp請口訣射 | 动态域名 | ftp | mail | 3g | vpn |
|------|-----------|----------|------|-----|------|----|-----|
|      |           |          |      |     |      |    |     |
|      |           |          |      |     |      |    |     |
|      | 开启upnpaal |          |      |     |      |    |     |
|      | http映射端口  | 30001    |      |     |      |    |     |
|      | rtsp映射端口  | 30002    |      |     |      |    |     |
|      | 连接状态:     | 未连接      |      |     |      |    |     |
|      |           |          |      |     |      |    |     |
|      |           |          | 确定   |     |      |    |     |

4. 点击动态域名标签,可设置动域名相关

| 基本参数中心服务器 | upnp端目映射 动     | 志域名 ftp | mail 3g | vpn |
|-----------|----------------|---------|---------|-----|
|           |                |         |         |     |
| 开启自动域名注   | <del>n</del> . |         |         |     |
| ddns提供商   | www.3322.net   | •       |         |     |
| 城名        |                |         |         |     |
| 用户名       |                |         |         |     |
| 密码        |                |         |         |     |
| 连接状态:     | 未连接            |         |         |     |
|           |                |         |         |     |
|           |                | 确定      |         |     |

5. 点击 ftp 标签, 可配置 ftp 服务器地址 - 22 -

及上传路径;配置成功后,点击【发送 测试】按钮可到指定 ftp 目录查看 FtpTest.txt 文件是否配置成功

| 基本参数 | 中心服务器 | upnp跳口除射                                   | 动态域名                    |            | mail     | 3g | vpn |
|------|-------|--------------------------------------------|-------------------------|------------|----------|----|-----|
|      |       |                                            |                         |            |          |    |     |
|      |       |                                            |                         |            |          |    |     |
|      | ftp地地 | 192.168.3.226                              |                         |            |          |    |     |
|      | 第日    | 21                                         |                         |            |          |    |     |
|      | 用户名   | test                                       |                         |            |          |    |     |
|      | 密码    | •••••                                      |                         |            |          |    |     |
|      | 上传路径  | default_folder                             |                         |            |          |    |     |
|      |       | 已发送测试文件 [F                                 | pTest.txt] 至            |            |          |    |     |
|      |       | ftp://192.168.3.226<br>(192.168.4.133)/te: | :21/default_fold<br>st/ | ler/2014-1 | 0-16/IVS |    |     |
|      |       | 确定 发送                                      | Rist                    |            |          |    |     |

 点击 mail 标签,可设置邮件发送接收 地址,将文件发送到个人邮箱,实时关 注报警信息

| 基本参数 中心服务器 u; | np論目映射 助志域名     | ftp ma | al 3g vpn |
|---------------|-----------------|--------|-----------|
|               |                 |        |           |
| 邮件标题          | TI              |        |           |
| 发件人邮箱         | smtpuser        |        |           |
| 邮箱密码          | ••••            |        |           |
| smtp服务器地址     | smtp.qq.com X   |        |           |
| 收件人邮箱:        |                 |        |           |
| 1.            | user@domain.com |        |           |
| 3.            |                 |        |           |
|               |                 |        |           |
|               | 09252           |        |           |
|               |                 |        |           |

- 23 -

2.4.4输入输出配置界面

设备输入输出配置:输出配置,车牌 识别触发方式,白名单验证,白名单模糊 匹配和串口参数设置

1.输出配置,对于不同的输入可配置不同的 输出方式,勾选相应复选框,则有对应的 输出

A. "车牌识别触发",即有车牌触发时,对触发结果的处理

B. "开关量/电平输入1"和"开关量/电平输入2",即为通过输入IO触发,直接产生的信号,此处的配置会直接产生输

C. 输出端口,即为触发事件发生时, 通过输出口进行输出,包括3种:

◆ 开关量输出:有"开"、"关"两 个状态的输出

◆ 电平输出:为TLL 电平输出

◆ RS485: 为串口输出, 在识别发生

时,输出一个字节串,格式可以 参考通信协议文档

| 14/2/10 3  | 08000 | 1944-144C) |         |        |        |         |         |                   |
|------------|-------|------------|---------|--------|--------|---------|---------|-------------------|
|            |       | 开关星输出 1    | 开关星输出 2 | 电平输出 1 | 电平输出 2 | RS485-1 | RS485-2 | 高級                |
| 本時記別做发     | 潮动    | *          |         |        |        |         |         |                   |
|            | 不通过   |            |         |        |        |         |         | R51 - *           |
|            | 无车牌   |            |         |        |        |         |         |                   |
|            | 用名件   |            |         |        |        |         |         | RU                |
| 开关量/电平输入1  |       |            |         |        |        |         |         | RGA 👻             |
| 开关量/电平输入 2 | 无     | =          |         |        |        |         |         | 884. <del>-</del> |
|            |       |            |         |        |        |         |         | 1952              |

2.车牌识别触发方式,对于白名单验证的车牌可选择不同触发方式实现,在设备进行上白名单验证之前,会检测当前识别结果的触发方式是否在选中列表内

A.稳定结果触发和虚拟线圈触发,有 内部算法检测,触发识别动作

B.手动触发一般在配置网页【实时视频】界面上,点击按钮,产生触发动作

C.外部触发1和外部触发2,是外部通 过输入IO产生的触发,一般接地感线圈

D. 触发延迟时间配置, 与闪光灯配合

使用,延迟识别使闪关灯最亮的时候触发 识别结果,使识别效果达到最佳

稳定结果触发
 手动触发
 虚拟线圈触发
 外部输入1触发
 外部输入2触发
 触发延迟: 700 毫秒

说明: 仅用于设备内部白名单过滤的触发方式配置

3.可配置白名单启用条件:脱机自动启用, 启用,不启用

A.脱机自动启动:上位机断开连接后, 由设备接管,内部进行白名单验证

**B**.启用:不检测上位机状态,直接在 设备内进行白名单验证

C.不启用:不检测上位机状态,直接 在设备内禁止白名单验证

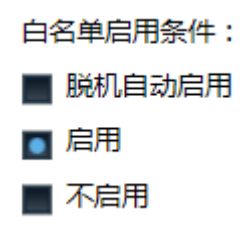

3.可配置白名单验证模糊匹配,识别到的车 牌在白名单查询时,可以有以下 3 种检索 方式

A. 精确匹配,车牌号完全匹配才能验 证通过

B. 相似字符, 列出相似字符, 可匹配

C. 普通字符模糊匹配,可配置错误识 别长度

D. 可配置忽略汉字

模糊查询方式:

■ 精确匹配 (车牌号完全匹配)
 ■ 相似字符匹配(包括:0-D,8-B,0-Q,E-F)
 ■ 普通字符模糊匹配 允许误识别长度: ■ 1 ■ 2 ■ 3
 ■ 忽略汉字

5.可配置串口参数,通过485通信时,要配 置好波特率和对应的串口

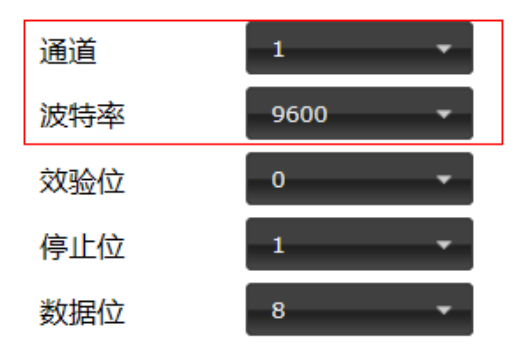

#### 2.4.5存储管理配置界面

可以查看存储卡使用情况,并对存储-28-

卡做格式化操作(谨慎操作,格式化后数 据不能恢复)

| 存储设备 |      |             |     |  |
|------|------|-------------|-----|--|
| 设备   | 状态   | 容量          |     |  |
| SD+≑ | 工作正常 | 5.71G/7.39G | 格式化 |  |

2.5 用户管理

用户管理可对管理设备的用户进行维护,包括:新增用户,删除用户,修改用户 2.5.1新增用户

- 新增用户,设置用户名(4~23字符), 密码,再次输入密码,选择此用户权限 (管理员,操作员,观察员),点击【确 定】,弹出对话框提示设置成功,点击 【确定】,可新增用户管理此设备
- 可点击页面右上角退出键,使用新用户 登录网页,能登陆成功,且新用户只有 对应设置的管理权限

车牌识别一体机用户手册

| 307.62        |           |                                                                                                    |     |                                                 |
|---------------|-----------|----------------------------------------------------------------------------------------------------|-----|-------------------------------------------------|
| 0.01          |           |                                                                                                    |     |                                                 |
| sile (A. NEW) |           |                                                                                                    |     |                                                 |
| 12.10         | ■ 能理用 ■ 辞 | 作药 🔳 成原药                                                                                                    |     |                                                 |
|               |           |                                                                                                    |     |                                                 |
|               |           |                                                                                                    |     |                                                 |
|               |           |                                                                                                    |     |                                                 |
| RIAE          |           |                                                                                                    | 101 |                                                 |
| -             | ****      | ini i                                                                                                    |     |                                                 |
| -             |           |                                                                                                    |     |                                                 |
|               |           |                                                                                                    |     |                                                 |
|               |           |                                                                                                    |     |                                                 |
|               |           |                                                                                                    |     |                                                 |
|               |           |                                                                                                    |     |                                                 |
|               |           | 40日<br>- 10日<br>- 10日<br>- |     | EV         ************************************ |

- 2.5.2删除用户
- 删除用户,选择要删除用户,点击对应栏 删除列的【删除】按钮,弹出对话框提示 确认删除信息,确认后删除用户成功

注: 若删除当前登录用户,则不能删 除成功

| 用戶名<br>審码<br>确认審码<br>权限 | ■ 管理员 ■ 操     | 作员 🔳 观察员         | ne:     |
|-------------------------|---------------|------------------|---------|
| 用户名                     | 6314          | 660488           | UMAR    |
| admin                   | 管理员           | t明化能             |         |
| wqwq                    | 操作员           | 10040            | 8925.01 |
|                         | 來自阿莫的道思       |                  |         |
|                         | (734) #899 HP | qwq8급 7<br>Rtill |         |

2.5.3编辑用户

1. 选择要编辑账户,点击对应栏编辑,可

对用户名,密码,确认密码,和权限重 新编辑,编辑好后点击【确认】,弹出 设置成功,点击【确定】

- 在用户名文本框直接输入需编辑用户 名,在密码和确认密码重新输入新值, 重新选择此用户权限,点击保存,弹出 提示设置成功,点击确定即可编辑用户 成功
- 使用编辑后的账号和密码不能登陆,使 用修改后的账号和密码才能登陆成功

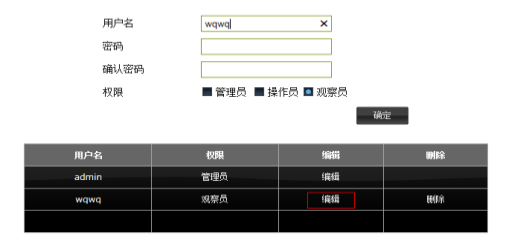

2.6 服务器维护

对服务器远程操作:升级和重启、设

- 31 -

备恢复出厂设置

2.6.1服务器的升级和重启

 远程升级设备,选择本地升级文件,点 击【浏览】,选择存放在本地的升级文件,点击升级,待网页跳转到登录界 面,远程升级设备程序成功

| 选择本地升级文件 | E:\工作\测试软件\服务器软件\通用版本 | 浏览 | 升级 |
|----------|-----------------------|----|----|
|          |                       |    |    |
|          |                       |    |    |
| 重启服务器    | 重启                    |    |    |

 点击重启服务器【重启】按钮,可远程 重启设备

设备远程升级

| 选择本地升级文件 | ŧ |
|----------|---|
|----------|---|

E:\工作\测试软件\服务器软件\通用版本: 浏览... 升级

重启服务器

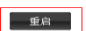

#### 2.6.2恢复出厂设置

 点击完全恢复出厂设置后的确定按 钮,设备将恢复所有设置,包括 ip 地

- 32 -

址,此操作慎用,完全恢复后 ip 地址 也将恢复,可能连不上设备

 点击部分恢复出厂设置后的确定按 钮,设备将恢复部分设置(设备网络信息,用户名,密码,设备名称将不恢复)
 光金铁模出厂设置(所有设置均均复,可能速在均分支)

葡萄糖酮

部分恢复出厂设置(设备网络信息、用户名、密码、设备名称不恢复)

2.7 支持

1. 可查看设备信息:设备类型,软件版本, 设备序列号, MAC 地址等信息

#### 设备信息

| 设备类型  | 车牌识别终端            |
|-------|-------------------|
| 软件版本  | 5.0.6.1408042     |
| 设备序列号 | c5fda300-27207530 |
| MAC地址 | 00-80-C8-28-0B-71 |
| 支持信息  |                   |
| 版权    |                   |

## 三. 设备常见故障处理

### 1. 设备不能正常显示怎么办?

有下列几种情况,可能导致设备不 能正常显示:

设备没有正常上电;设备的网络线没 有接好,或接触不良;设备的 IP 地址和 PC 的 IP 地址没有在一个地址段;设备与客户 端之间的网络不通。

## 2. 远程设置的时候,结果设置了另 外一台设备,怎么回事?

可能是同一个局域网内多台设备的 IP 重复,因有 IP 地址冲突,所以会出现 这样的现象,所以多台设备同时使用时, 一定要正确设置每台机器的 IP 地址,确

保没有 IP 地址的冲突。

| 凹. 尾线接凵况明 |              |              |        |                  |                                     |  |
|-----------|--------------|--------------|--------|------------------|-------------------------------------|--|
|           | 车牌识别         | 间一体机尾线       | 钱接口说   | 明                | v-1.1                               |  |
| 序号        | 描述           | 功能           | 标识     | 详细               | 接线<br>说明                            |  |
| P1        | 黑色 DC        | 电源<br>插口     | 1 2    | 9-24V+<br>9-24V- |                                     |  |
| P2        | 黑色<br>RJ45   | 网口           | _      | 10/100<br>Mbps   |                                     |  |
| P3        | 红色<br>RCA    | AUDIO<br>IN  | 1<br>2 | MIC<br>GND       |                                     |  |
| P4        | 白色<br>RCA    | AUDIO<br>OUT | 1 2    | OUT<br>GND       |                                     |  |
| P5        | 白色           | RS232        | +      | A2               | 与 SDK 协<br>作,实现<br>双向透明             |  |
|           | 3P-381       | / 85485      | -      | B2               | 通道                                  |  |
|           |              |              | А      | GND              |                                     |  |
| P6        | 黑色<br>2B-281 | RS485        | +      | A1               | 连接上位<br>机, 输出<br>识别结<br>果, 协议<br>参照 |  |
|           | ər-381       |              | -      | B1               | "识别结<br>果串口推<br>送协议"                |  |
|           |              |              | A      | GND              |                                     |  |

|        | 车牌识别一体机尾线接口说明 |                     |           |           |                                                                                                    |                                     |              |
|--------|---------------|---------------------|-----------|-----------|----------------------------------------------------------------------------------------------------|-------------------------------------|--------------|
| 序<br>号 | 描述            | 功能                  | 标识        | 详细        | 接线<br>说明                                                                                                    |                                     |              |
|        |               |                     | 1         | OUT1      | 菗翊                                                                                                    |                                     |              |
| D7     | 黑色            | TTI 5V              | 2         | GND       | 坝由                                                                                                    |                                     |              |
| г (    | 4P-381        | LIL UV              | 3         | OUT2      | 预留                                                                                                    |                                     |              |
|        |               |                     | 4         | GND       | 贝田                                                                                                    |                                     |              |
| DQ     | 白色            | 开关量                 | 1         | OUT1+     | 用于道闻<br>指杆。可<br>SDK 控制<br>抬杆、为<br>SDK 控制<br>30K<br>20<br>10<br>10<br>10<br>10<br>10<br>10<br>10<br>10<br>10<br>1 |                                     |              |
| 10     | 4P-381        | 4P-381 输出           | 4P-381 输出 | -381 输出 2 | 2                                                                                                    | OUT1-                               | 机使用时<br>自动抬杆 |
|        |               |                     | 3         | OUT2+     | 由 SDK 控                                                                                                    |                                     |              |
|        |               |                     | 4         | OUT2-     | 制,可用<br>于道闸落<br>杆                                                                                                |                                     |              |
|        |               |                     | 1         | IN1+      | 接地感线                                                                                                    |                                     |              |
| Р9     | 红色<br>4P-381  | 红色 开关量<br>4P-381 输入 | 开关量<br>输入 | 2         | IN1-                                                                                                    | 圈,用于<br>一体机的<br>外部信号<br>触发方式<br>的识别 |              |
|        |               |                     | 3         | IN2+      | रज्य होग                                                                                                    |                                     |              |
|        |               |                     | 4         | IN2-      | <u></u>                                                                                                    |                                     |              |

车牌识别一体机用户手册

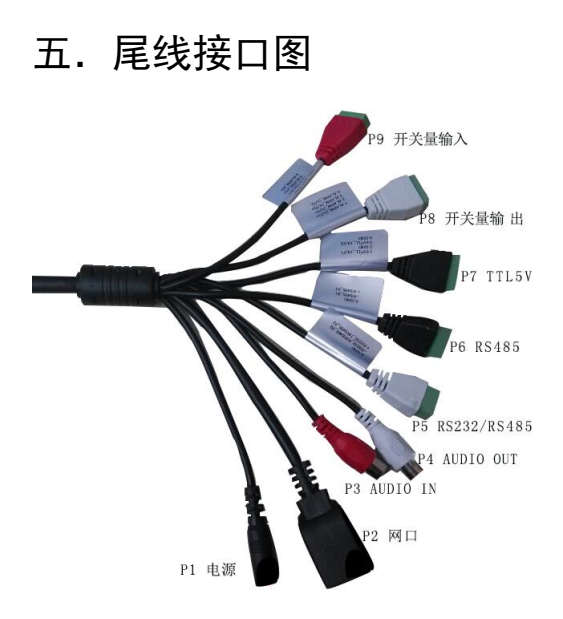

## 六. 输入输出常见使用场景

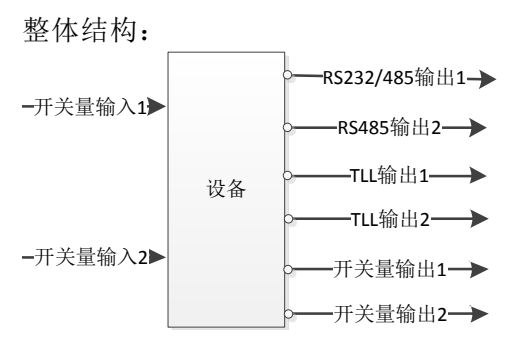

1.输入 IO1 接地感线圈,由地感触发车牌识别,请做如下配置:

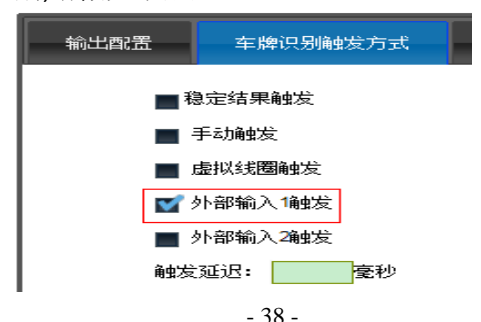

2.输入 IO2 接按钮,按下按钮,直接通过输 出 IO1 开闸,不做车牌识别动作,请做如 下配置:

| 车牌识别触发方式                                    | 输出配置 | 车牌识别触发方    | 式 白名单验证    | 白名          | 羊模糊 |
|---------------------------------------------|------|------------|------------|-------------|-----|
| ■ 稳宁结里触发                                    |      | 観发输入       | 白名单验证      | 开关星输<br>出 1 | 开关出 |
| ■ 手动触发                                      | 通过   |            |            |             |     |
| <ul> <li>虚拟线圈触发</li> <li>外部输入1触发</li> </ul> |      | 车牌识别触发     | 不通过<br>无车牌 |             |     |
| ▼ 外部输入2触发                                   |      |            | 黑名单        |             |     |
| 触发延迟: 500 章秒                                |      | 开关量/电平输入 1 | 无          |             |     |
| 说明:仅用于设备内部白名单过滤                             |      | 开关量/电平输入 2 | 无          | ¥           |     |

4. 与闪关灯(例如闪关灯通过开关量方式触发)配合,使用爆闪功能,请做如下配置:

输入 IO2 接地感线圈,地感线圈都支持开关量信

号,通过地感线圈控制闪光灯,将闪关灯连接在 尾线或接线板的开关量输出接口,并且同时配置 车牌输出方式为外部输入 2 触发,此时需要调节 触发延迟时间,与闪光灯配合,使识别效果最佳

| 实时视频  |   |
|-------|---|
| 安装引导  |   |
| 基本设置  |   |
| 视频    |   |
| 日期和时间 |   |
| 网络    |   |
| 支付    |   |
| 输入输出  | L |
| 存储管理  |   |
| 智能與豐  |   |
| 用户管理  |   |
| 服务器维护 |   |
| 支持    |   |
|       |   |

| 出职责    | <b>繁整</b> 车牌识别转拨方式    白谷 |     | 白名单验证    | 白名单模    | 11.000 H       | - #D |  |
|--------|--------------------------|-----|----------|---------|----------------|------|--|
|        | 融发输入                     | É   | 白名单编证    | 开关册输出 1 | <b>开关用输出。2</b> | đ    |  |
| 车時识别自发 |                          | 通过  | <b>V</b> |         |                |      |  |
|        |                          | 不通过 |          |         |                |      |  |
|        |                          | 无车牌 |          |         |                |      |  |
|        |                          | 黑名单 |          |         |                |      |  |
|        | 开关量/电平输入1                |     | 无        |         |                |      |  |
|        | 开关里/电平输入 2               |     | 无        |         | <b>M</b>       |      |  |

| 实时视频  |
|-------|
| 安装引导  |
| 基本设置  |
| 视频    |
| 日期和时间 |
| 网络    |
| 云台    |
| 输入输出  |
| 存储管理  |
| 智能配置  |
| 用户管理  |

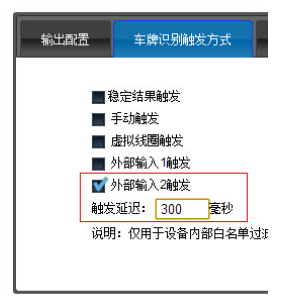